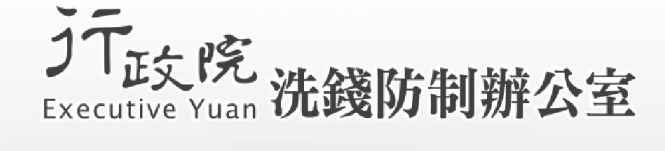

#### 行政院洗錢防制辦公室 108年度非營利組織洗錢/資恐風險評估 線上問卷及統計分析共通性系統建置案 系統安裝教育訓練

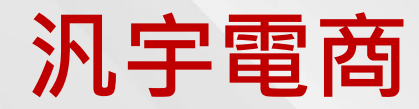

108年12月16日 臺中場 108年12月17日 高雄場 108年12月19日 臺北場 108年12月20日 新北場

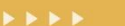

...

. . . .

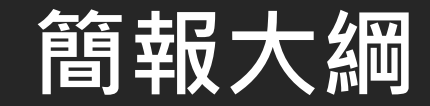

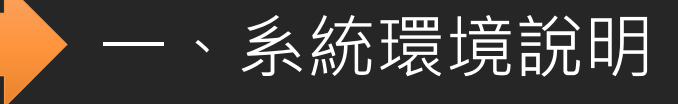

\_\_、系統建置與管理

#### >>> 系統環境需求

系統架構符合資源使用最少化需求 配置1台AP Server,1台Database Server 採用AP與Database分離原則,降低Database被攻擊之機率 非營利組織洗錢/資恐風險評估系統 使用機關機房 網 際 系統使用者 網 路 **AP Server** 防火牆 SQL Server 系統資料庫 系統應用程式 置於Intranet區,僅供系統資料 維護時存取使用,降低資料庫主 機被攻擊之機率。

#### 硬體設備建議及軟體需求

#### ▶ 符合最少硬體配置、最小軟體授權費用。

200

| 硬體設備       | 規格                                                                                                    | 安裝軟體                                                                                                | 數量           |
|------------|----------------------------------------------------------------------------------------------------|----------------------------------------------------------------------------------------------------|--------------|
| 應用程式       | 實體機:<br>處理器:中階<br>記憶體:4GB<br>硬 碟:256GB                                                                                              | 作業系統:<br>MS Windows Server                                                                          | 1台           |
| 伺服器        | 虛擬機:<br>處理器:v4CPU<br>記憶體:4GB<br>硬 碟:80GB(系統區50GB/資料區30GB)                                                                           | 2012 R2 / 2016                                                                                      | <b>-</b> [-] |
| 資料庫<br>伺服器 | 實體機:<br>處理器:中階<br>記憶體:8GB<br>硬 碟:512GB(硬碟可依實際需求增減) 虛擬機:<br>處理器:v4CPU<br>記憶體:4GB<br>硬 碟:160GB<br>(系統區60GB/資料區100GB)<br>(資料區可依實際需求增減) | 作業系統:<br>MS Windows Server<br>2012 R2 / 2016<br>資料庫軟體:<br>(免費)<br>SQL Server 2012 /<br>2017 Express | 1台           |

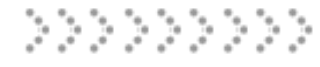

## >>> 光碟內容說明-1

#### ▶ 目錄: 系統文件

| 檔案路徑                                                                                                    | 檔案/目錄名稱                      | 說明                                                                                   |  |  |  |  |
|----------------------------------------------------------------------------------------------------|------------------------------|--------------------------------------------------------------------------------------|--|--|--|--|
| 系統文件                                                                                                    | 洗錢資恐風險評估系統_系統<br>安裝手冊.pdf    | <ul><li>系統安裝與管理手冊</li><li>資料庫安裝/建置/備份</li><li>應用程式安裝及設定</li><li>憑證請求檔製作與安裝</li></ul> |  |  |  |  |
| 系統文件                                                                                                    | 洗錢資恐風險評估系統_系統<br>使用者操作手冊.pdf | 系統使用者操作手冊<br>• 線上問卷填報管理<br>• 風險矩陣分析統計<br>• 系統及權限管理<br>• 系統首頁/個人首頁                    |  |  |  |  |
| 系統文件                                                                                                    | 洗錢資恐風險評估系統_系統<br>教育訓練講義.pdf  | 系統教育訓練講義 <ul> <li>系統建置與管理</li> <li>系統功能操作</li> </ul>                                 |  |  |  |  |
| <ul> <li>● 糸紋切配螺作</li> <li>建議資訊單位安裝步驟:</li> <li>1. 配置網路及主機環境,並安裝主機作業系統。</li> <li>2. 依系統安裝與管理手冊,建置Database Server及AP Server。</li> <li>3. 產生憑證請求檔,並至政府憑證管理中心(GCA)申請SSL憑證(約2~3週)</li> <li>4. 依手冊說明安裝SSL憑證,並進行相關設定。</li> <li>5. 確認系統上線啓用。</li> </ul> |                              |                                                                                      |  |  |  |  |

#### >>> 光碟內容說明-2

#### 目錄:系統安裝軟體/資料建構檔

| 檔案路徑   | 檔案/目錄名稱                   | 說明                                         |
|--------|---------------------------|--------------------------------------------|
| 系統安裝軟體 | SQLEXPRESS_2016           | 系統資料庫軟體<br>SQL Server Express 2016         |
| 系統安裝軟體 | apache-tomcat-8.0.47.exe  | 網頁伺服器軟體<br>Apache Tomcat                   |
| 系統安裝軟體 | jdk-8u221-windows-x64.exe | 系統程式套件(JDK)<br>Java Development Kit        |
| 系統安裝軟體 | SSMS-Setup-CHT.exe        | 資料庫管理工具<br>SQL Server Management<br>Studio |
| 資料建構檔  | AMLODB.bak                | 系統基本資料庫備份檔<br>(提供建置基本資料庫)                  |

系統軟體更新:於洗防辦指定測試環境(法務部)更新,通過資安檢測(黑白箱掃描 (含弱點))後,進行壓版,併同更新程序文件,提交洗防辦上傳官網,提供各主 管機關下載更新。

## >>> 光碟內容說明-3

#### 目錄:應用系統執行檔

| 檔案路徑    | 檔案/目錄名稱    | 說明                                                                                                  |
|---------|------------|----------------------------------------------------------------------------------------------------|
| 應用系統執行檔 | amlo       | <ul> <li>系統相關參數檔</li> <li>資料庫參數設定檔</li> <li>系統參數設定檔</li> <li>系統版本資訊檔</li> <li>SSL憑證檔及設定檔</li> </ul> |
| 應用系統執行檔 | Tomcat 8.0 | 網頁伺服器(Tomcat)設定檔 <ul> <li>伺服器參數設定檔</li> <li>連線參數設定檔</li> </ul>                                      |
| 應用系統執行檔 | ROOT.war   | 系統應用程式執行檔                                                                                           |

- ▶ 系統配合資安政策,資料傳輸過程使用SSL加密機制,需申請SSL憑證。
- K固期間發現系統資安弱點,統一回報洗防辦,由汎宇電商進行修補。

#### 應用程式更版程序:

- ▶ 更版洗防辦指定測試環境(法務部)
- 通過資安檢測(黑白箱掃描(含弱點))
- 產生更版執行檔及更新程序文件
- ▶ 提交洗防辦上傳官網,提供各主管機關下載更新

#### 簡報大綱

# 一、系統環境說明 二、系統建置與管理

#### >>> 系統安裝建置(系統管理者)

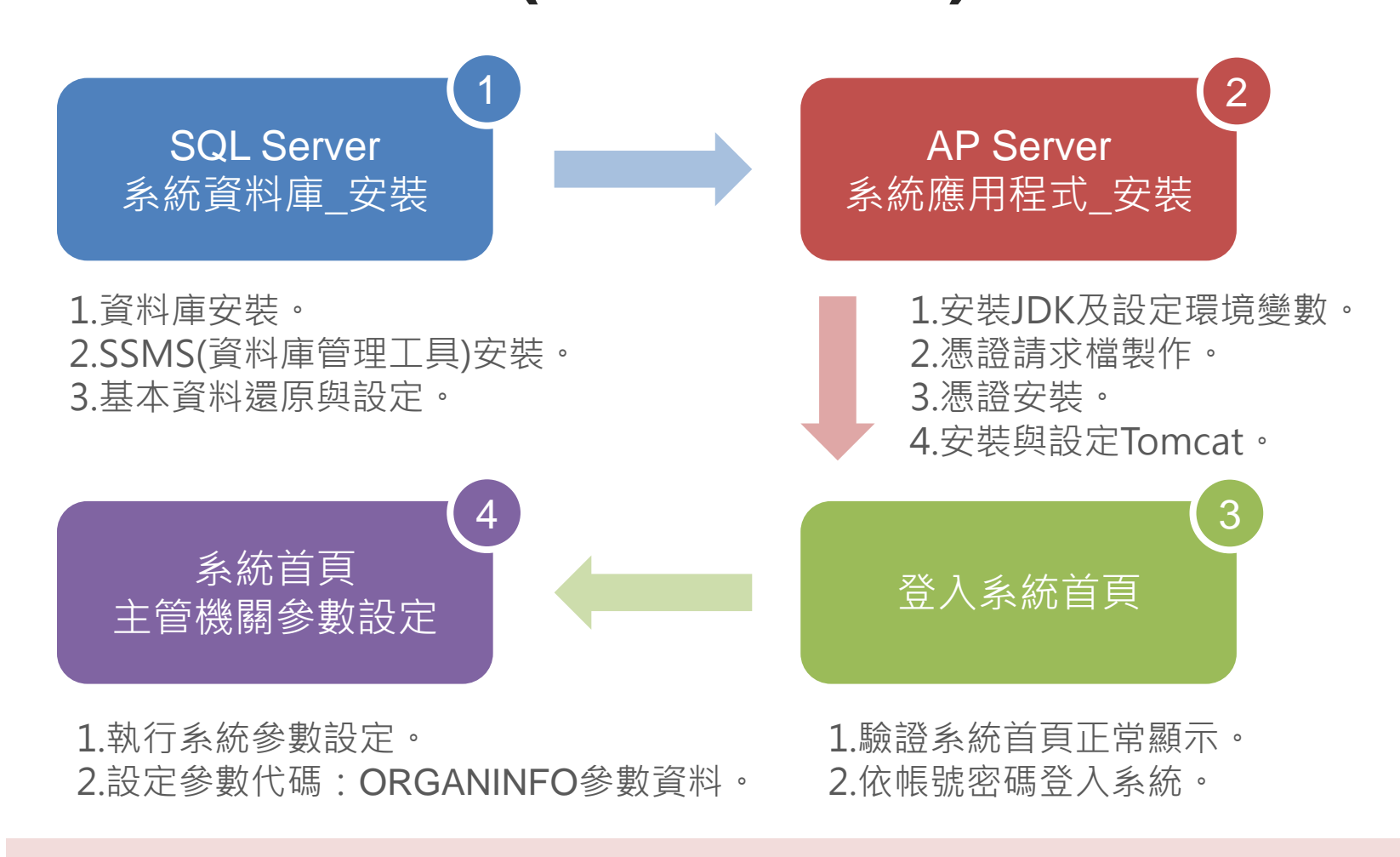

● 安裝步驟詳細說明 · 請參考安裝光碟內容「系統文件」項下之

洗錢資恐風險評估系統\_系統教育訓練講義.pdf。

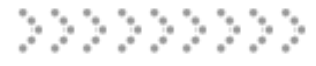

### >>> ①資料庫安裝

- 打開資料夾:安裝光碟內容「系統安裝軟體\SQLEXPRESS\_2016」 項下之應用程式「SQLEXPRESS\_2016.exe」,並以系統管理員身份 執行安裝。
- 將選擇解壓縮檔案的目錄,手動修改為「C:\SQLSERVER2016」。

| 選擇解壓縮檔案的目錄       | × |  |
|------------------|---|--|
| 選擇解壓縮檔案的目錄       |   |  |
| C:\SQLSERVER2016 |   |  |
| 確定 取消 瀏覽…        |   |  |

● 點選「確定」按鈕後,系統會自動安裝處理。

| Microsoft SQL Server 2016 Express Advanced SP2          | ×              |
|---------------------------------------------------------|----------------|
| 正在準備: C:\SQLSERVER2016\1028_CHT_LP\x64\Setup\sqlsupport | . BTQY8AO4.DLL |
|                                                         | 取消             |

#### ≫ <mark>①</mark> SSMS安裝

- 進行資料庫管理工具SQL Server Management Studio安装。
- 打開資料夾:安裝光碟內容「系統安裝軟體」項下之應用程 式「SSMS-Setup-CHT.exe」,並以系統管理員身份執行。
- 點選「安裝」按鈕,圖示如下:

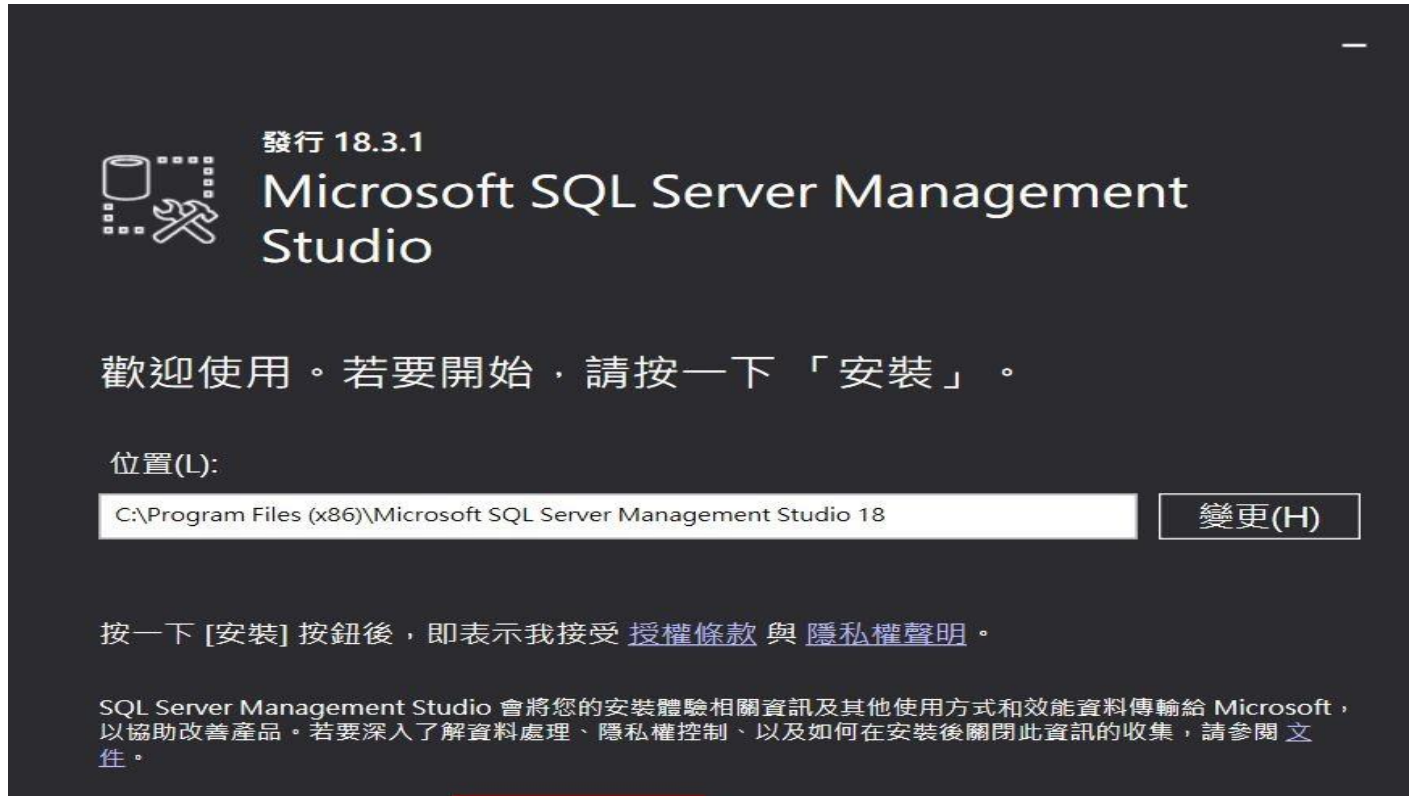

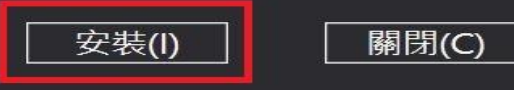

## >>> ①基本資料還原與設定

 啟動「Microsoft SQL Server Management Studio」狀態, 圖示如下:

#### Microsoft SQL Server Management Studio

v18.3.1

© 2019 Microsoft. All rights reserved.

## >>> ②安裝JDK及設定環境變數

- 進行系統程式套件Java Development Kit安装。
- 安裝光碟內容「系統安裝軟體」項下之應用程式「jdk-8u221windows-x64.exe」,執行安裝並保留預設步驟,依序點選「Next」按鈕進行安裝,圖示如下:

| ava SE Development Kit 8 - Setup                                                                        | <u>120</u>     |        | ×        |
|----------------------------------------------------------------------------------------------------|----------------|--------|----------|
| Java"                                                                                                   | -              |        |          |
| This wizard will guide you through the installation process for th                                      | ne JDK 8 Up    | date 2 | 21       |
| The terms under which this version of the software is licensed have<br><u>Updated License Agreement</u> | changed.       |        |          |
| The Java Mission Control profiling and diagnostic tools suite is now available                          | as part of the | JDK    |          |
| No personal information is gathered as part of our install pro-                                         | cess.          |        |          |
| Details on the information we collect                                                                   | ●點按「           | Nex    | <br>t」按鈕 |
|                                                                                                    |                |        |          |
| Ne                                                                                                    | xt             | Cance  | I        |

## 2憑證請求檔製作-1

 產生.keystore檔,輸入下列指令(紅色字體為需要輸入的部分, 請依建置系統之主管機關需求,修改以下輸入的部分資料,以 下密碼為:請參閱函文資料),圖示如下:

C:\WINDOWS\system32>cd·"C:\Program·Files\Java\jdk1.8.0\_221\bin"+

4

>>>

C:\Program·Files\Java\jdk1.8.0\_221\bin>.\keytool·-genkey·-alias·tomcat·-keyalg·RSA·-keysize· 2048·-keystore·"C:\amlo\ssl\.keystore".

輸入金鑰儲存庫密碼:→

重新輸入新密碼:→

您的名字與姓氏為何?~

··[Unknown]:··npo.moj.gov.tw+

您的組織單位名稱為何?~

··[Unknown]:··Agency:Against·Corruption→ 您的組織名稱為何?→

··[Unknown]:··Ministry of Justice ← 您所在的城市或地區名稱為何? ~

· · [Unknown]: · · Taipei

您所在的州及省份名稱為何?~

· · [Unknown]: · · Taiwan

此單位的兩個字母國别代碼為何?

· · [Unknown]: · · TW

CN=npo.moj.gov.tw, OU=Agency:Against Corruption, O=Ministry of Justice, L=Taipei,

ST=Taiwan, C=TW 正確嗎?~

## ②憑證請求檔製作-2

#### …[否]:…**y**⊬

~ 輸入·<tomcat>·的金鑰密碼↩

······(RETURN·如果和金鑰儲存庫密碼相同):-

重新輸入新密碼:↩

÷

>>>

Warning: 🖉

JKS·金鑰儲存庫使用專有格式。建議您使用·"keytool·-importkeystore·-srckeystore· C:\amlo\ssl\.keystore·-destkeystore·C:\amlo\ssl\.keystore·-deststoretype·pkcs12"·移轉成為使

用·PKCS12·(業界標準格式)。

#### 2 憑證安裝

>>>

- 取得憑證串鍊檔案:

   (1)請至 GTLSCA 網站下載已經壓縮打包好的憑證串鏈檔案,下載網址為<u>https://gtlsca.nat.gov.tw/download/GTLSCA\_All.zip</u>
   (2)將 GTLSCA\_All.zip 解壓縮,可以得到 ROOTeCA\_64.crt、 eCA1\_to\_eCA2-New.crt 和 GTLSCA.crt 共 3 個檔案。
- 將.keystore檔、下載檔案及憑證回覆檔放至 C:\amlo\ssl。

| ssi                          |                     |                          |                   | -           |    | ×    |
|------------------------------|---------------------|--------------------------|-------------------|-------------|----|------|
| 信宾 罵用 共用 檢視                  |                     |                          |                   |             |    | ~ 0  |
| 9 📕 =                        |                     |                          |                   |             |    |      |
| ← → ヾ ↑ 📙 > 本機 > Windows8_09 | S (C:) → amlo → ssl |                          | ~ Ö               | 搜尋 ssl      |    | ,p   |
| ★ 快速存取                       | 名稱                  | ^                        | 修改日期              | 類型          | 大小 |      |
|                              | .keystore           | keystore檔                | 2019/10/30下午      | KEYSTORE 檔案 |    | 3 KB |
|                              | 37268932676070      | 7D777A862B2A0A4F31.cer 🥳 | <b>御回覆檣</b> /28下午 | 安全性憑證       |    | 2 KB |
| <ul> <li>OneDrive</li> </ul> | amlo.csr            | 滅論請求檔・不會使用               | 到2019/10/30下午     | CSR 標案      |    | 2.KB |
| anb1                         | eCA1_to_eCA2-Ne     | ew.ort                   | 2019/8/22 上午 1    | 安全性應證       |    | 3 KB |
| 🛄 本機                         | GTLSCA.ort          |                          | 2019/8/22 上午 1    | 安全性愿證       |    | з КВ |
| 3D 初件                        | ROOTeCA_64.crt      |                          | 2019/8/22 上午 1    | 安全性憑證       |    | 3 KB |
| E Desktop                    |                     |                          |                   |             |    |      |
|                              |                     |                          |                   |             |    |      |
| 基 上部                         |                     |                          |                   |             |    |      |
| ▲ 文件                         |                     |                          |                   |             |    |      |

## 2 安裝與設定Tomcat

200

- 進行網頁伺服器軟體Apache Tomcat安裝。
- 執行apache-tomcat-8.0.47依預設步驟進行安裝: (1)以系統管理員身份執行安裝光碟內容「系統安裝軟體」項下 之應用程式「apache-tomcat-8.0.47.exe」,再依序點選 「Next」按鈕,依照預設項目進行安裝進行安裝,圖示如下:

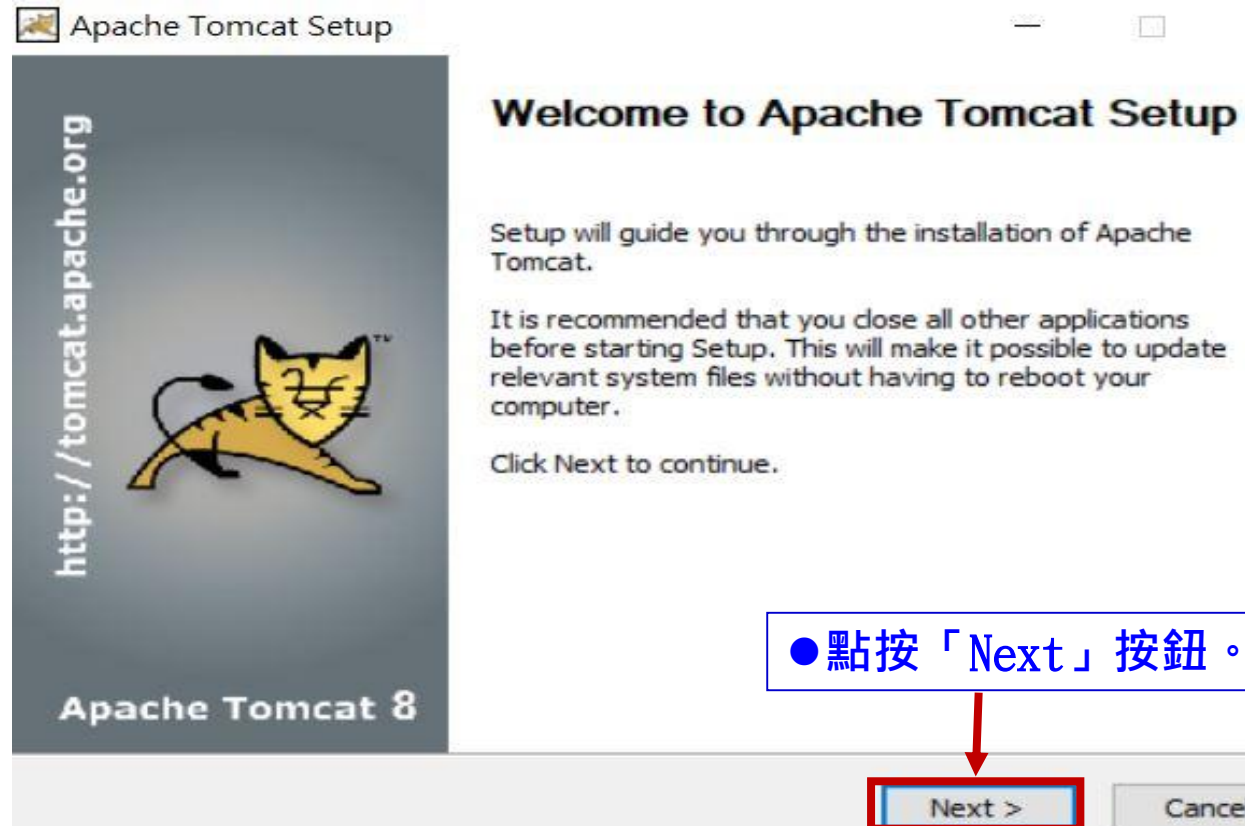

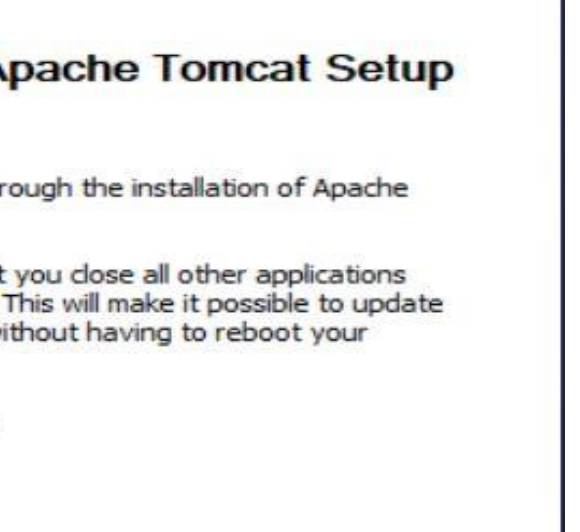

×

Cancel

### ③確認系統首頁正常執行

- 以https://127.0.0.1開啟網頁,若程式正常啟動應可進入系統登入首頁,圖示如下:
- 請輸入預設系統管理員帳號、密碼(請參閱光碟片盒裝內頁)以及 驗證碼,點選登入,第一次登入會強制變更密碼。

| □ 4□ □ 非營利組織洗錢/貸恐風 × + ∨                          |                                                                                                    | - a × |
|---------------------------------------------------|----------------------------------------------------------------------------------------------------|-------|
| ← → ひ 命 ▲ 憑證錯誤 https://127.0.0.1:8443/login/login |                                                                                                    |       |
|                                                   | 非營利組織洗錢/資恐風險評估系統                                                                                                    |       |
|                                                   | 系統登入 法務部                                                                                                    |       |
|                                                   | 候 號: ID<br>密 碼: Password                                                                                                    |       |
|                                                   | <ul> <li>         · 直 碼: 請輸入         · (不分大小高)         · CNXF. C         · CNXF. C         · · · · · · · · · · · · · · ·</li></ul> |       |
|                                                   | 登入<br>版本資訊   忘記構強   忘記密碼   補強解損                                                                                                    |       |
|                                                   | 地址:台北市重建南路一段130號<br>電話佛機:( <u>02)2191-0189</u> 傳真:                                                                                 |       |
|                                                   |                                                                                                    |       |

●點選「查詢」按鈕,會依查

料查詢結果。

**詢條件顯示系統參數設定資** 

## 永統參數設定-1 系統及權限管理>系統參數設定>查詢

↑ 系統及權限管理 / [SM0400]系統參數設定 / 查詢

#### 🖾 系統參數設定

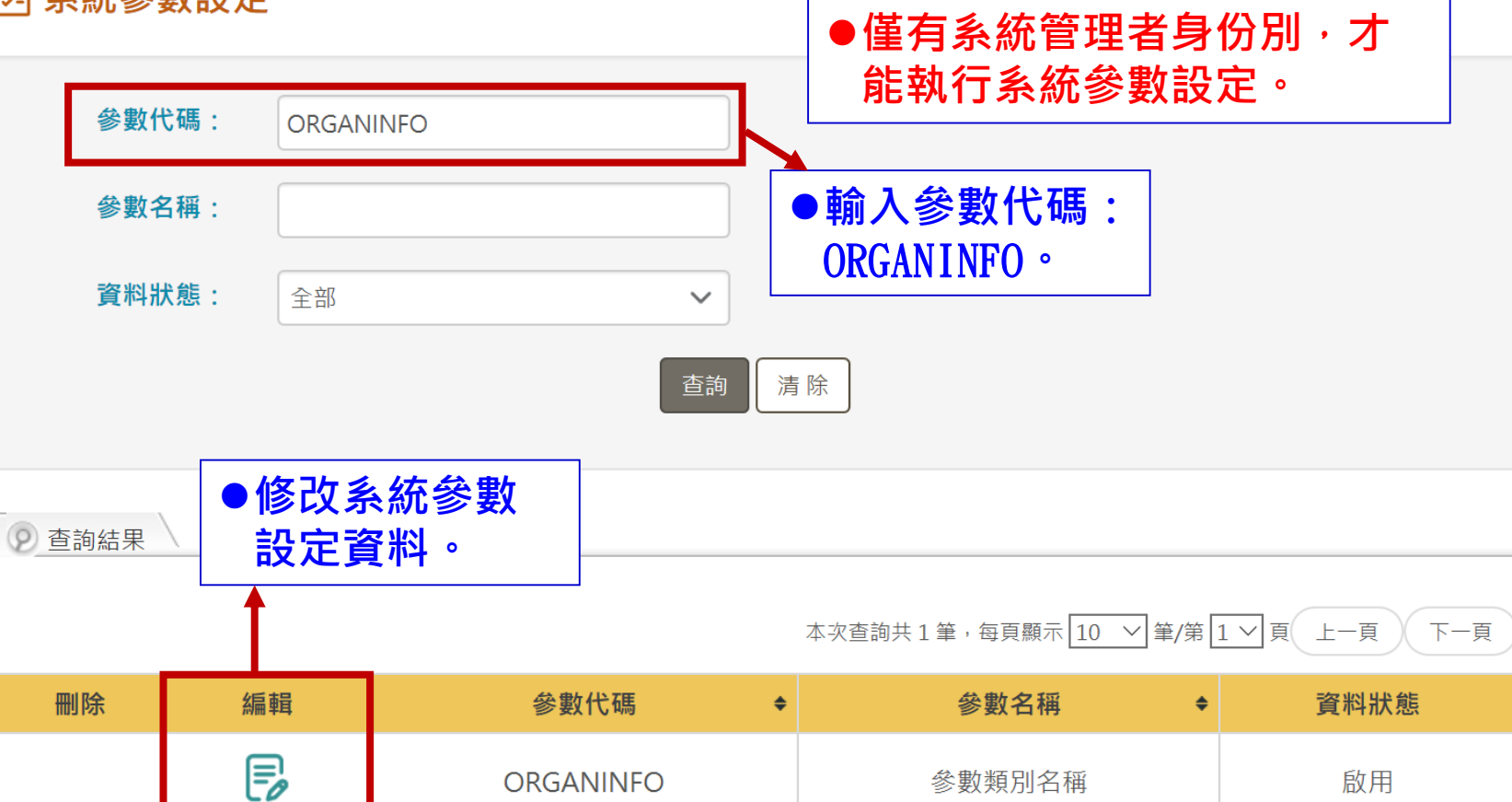

杀統參數設定-2
 系統及權限管理>系統參數設定>修改

●修改系統參數。

|    |    |              |        |                        | ●只需要修改機關名稱、機關  |  |
|----|----|--------------|--------|------------------------|----------------|--|
| 刪除 | 編輯 | 參數明細代碼       | 參數明細名稱 | 參數明細值1                 | 值1 · 系統首頁會顯示對應 |  |
|    |    | OrganAddress | 機關地址   | 台北市重慶南路一段130號          | 的參數資料。         |  |
|    |    | OrganFAX     | 機關傳真   |                        | 啟用             |  |
|    |    | OrganName    | 機關名稱   | 法務部                    | 啟用             |  |
|    |    | OrganNO      | 機關編碼   | A11000000F             | 啟用             |  |
|    |    | OrganPhone   | 機關電話   | <u>(02)2191-0189</u>   | 啟用             |  |
|    |    | OrganSite    | 機關網址   | https://www.moj.gov.tw | 啟用             |  |
|    |    |              |        |                        |                |  |

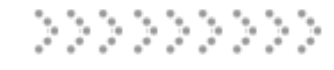

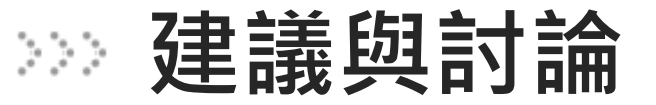

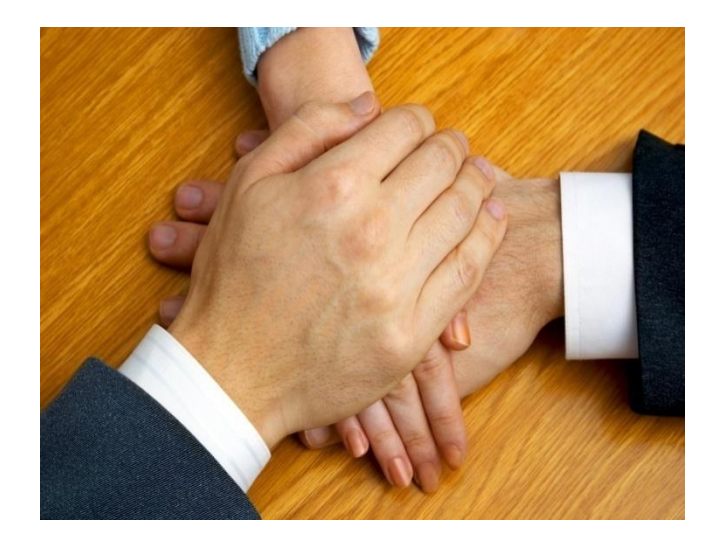

建議與討論